Appendix

# Windows Media Player

Windows 11 wordt geleverd met verschillende toepassingen voor multimedia, zoals u in het boek hebt kunnen lezen. Met het 'antieke' maar nog zeer bruikbare Windows Media Player kunt u onder andere cd's, muziekbestanden, videobestanden en – wanneer u over een aparte plug-in beschikt – dvd's afspelen. Deze bonusappendix bespreekt deze app.

# Windows Media Player

Windows Media Player een programma waarmee u mediabestanden kunt afspelen. Windows 11 wordt geleverd met versie 12 van deze software; het is onder andere geschikt voor de volgende taken:

- audio-cd's beluisteren en naar de computer kopiëren
- verzamel-cd's branden

In deze paragraaf concentreren we ons op de volgende belangrijke taken:

- cd's beluisteren
- audio-cd's 'rippen' (naar de computer kopiëren)
- afspeellijsten maken en verzamel-cd's branden

# De eerste keer

De eerste keer dat u Windows Media Player start, zal het programma geconfigureerd moeten worden. Windows Media Player start wellicht wanneer u op een muziekbestand dubbelklikt of wanneer u daarvoor kiest in het venster Automatisch afspelen, nadat u bijvoorbeeld een audio-cd in het cd-romstation hebt geplaatst.

Uiteraard kunt u Windows Media Player (WMP) ook starten via het menu Start; open het menu Start en typ wmp; de app verschijnt dan.

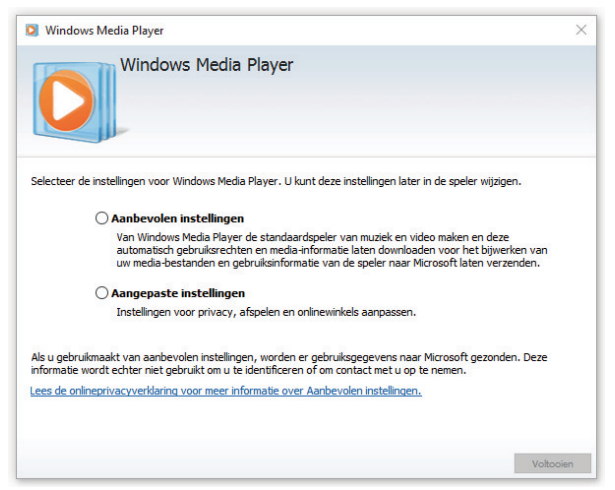

#### Afbeelding A.1

De eerste keer moet u enkele configuratieopties instellen. De aanbevolen instellingen kunt u probleemloos accepteren.

De eerste keer moet u enkele configuratieopties instellen. Maak het uzelf makkelijk en klik op **Aanbevolen instellingen**; u kunt de instellingen later altijd wijzigen. WMP gaat verder en begint met het afspelen van de geplaatste cd.

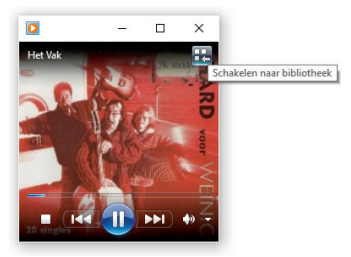

#### Afbeelding A.2

WMP speelt uw cd; dit is de compacte weergave. Klik op het pictogram Schakelen naar bibliotheek om de bibliotheekweergave te activeren.

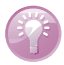

#### Zorg voor een internetverbinding

WMP biedt enorm veel meerwaarde als uw computer met internet is verbonden; op basis van de geplaatste cd kan WMP via internet uitvinden om welke cd het gaat en welke nummers erop staan. Hiertoe dient de cd wel in de internetdatabase voor te komen, maar dat is van zeer veel cd's het geval.

# Cd's afspelen en kopiëren

In de paragraaf hiervoor hebt u gelezen hoe eenvoudig het is om met WMP een audio-cd af te spelen. De compacte modus biedt slechts basisfunctionaliteit, dus schakel desgewenst over naar de bibliotheekmodus voor meer mogelijkheden door op het pictogram **Schakelen naar bibliotheek** te klikken; u ziet deze uitgebreide modus in afbeelding A.3.

|                   |                            |     |                     | , aspen | bium       | oynemor         |
|-------------------|----------------------------|-----|---------------------|---------|------------|-----------------|
| ganiseren 🔻 Strea | men 🔻 Afspeellijst maken 👻 |     |                     | Zoeken  |            | <del>ب</del> م  |
|                   | Album                      | Nu  | Titel               | Tijdsdu | Waardering | Meewerkende ar. |
| Bob van Duuren    | The Amazing Stroopwafels   |     |                     |         |            |                 |
| Afspeellijsten    | Hard Voor Weinig           | • 1 | Het Vak             | 3:40    | สาสสาสส    | The Amazing St  |
| 🖥 Muziek          | The Amazing Stroop.        | . 2 | Voor De Storm       | 5:51    | *****      | The Amazing St  |
| Artiest           | Pop                        | 3   | Geen Leven Op Mars  | 3:54    | ******     | The Amazing St  |
| Album             | Jaar onbekend              | 4   | Mens, Druf Te Leven | 3:07    | ******     | The Amazing St  |
| 6 Genre           | 22 S                       | 5   | Eindelijk Vrij      | 3:00    | ******     | The Amazing St  |
| Video's           |                            | 6   | Fietsen             | 2:47    |            | The Amazing St. |
| Afbeeldingen      |                            | 7   | Zwart Nazareth      | 3:36    | ******     | The Amazing St. |
| J_CCSA_X64FRE_E   |                            | 8   | lk Ben Geen Man     | 3:18    | ******     | The Amazing St  |
|                   |                            | 9   | De Haren Zestig     | 3:55    | *****      | The Amazing St  |
| Andere bibliothek |                            | 10  | 't Was Grandioos    | 3:37    | ระการการว  | The Amazing St. |
|                   |                            | 11  | Oude Maasweg        | 3:28    | ******     | The Amazing St. |
|                   |                            | 12  | Santa Claus 'Raus   | 3:05    | ******     | The Amazing St  |
|                   |                            | 13  | Vitrages            | 3:49    | *****      | The Amazing St  |
|                   |                            | 14  | Tropisch Nederland  | 3:04    | ******     | The Amazing St. |
|                   |                            | 15  | De Grote Leegte     | 3:33    | ******     | The Amazing St. |
|                   |                            | 16  | Bloemenman          | 2:50    | *****      | The Amazing St  |

Afbeelding A.3

WMP in de bibliotheekmodus.

### Terug naar de compacte modus?

Klik dan geheel rechtsonder in het venster op het pictogram **Naar Nu** afspelen schakelen.

Onder in het venster verschijnen de besturingsknoppen waarmee u het afspelen beïnvloedt:

Van links naar rechts ziet u de volgende knoppen:

- Willekeurige volgorde inschakelen
- Herhalen inschakelen
- Stoppen
- Vorige
- Onderbreken/Afspelen

Volgende

Dempen

Volume

De bediening komt overeen met die van de gemiddelde cd-speler.

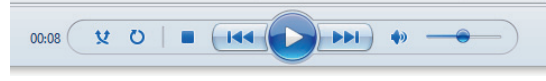

Afbeelding A.4
De besturing van WMP.

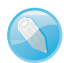

## Album en inhoud

U ziet een afbeelding van de albumhoes, de naam van de artiest en de inhoud van de cd. Deze heeft WMP van internet opgehaald. Dubbelklik op een titel om dat nummer direct af te spelen.

Wilt u de inhoud van een cd (of een deel daarvan) naar de computer kopiëren, dan gaat u als volgt te werk:

- 1 Schakel de selectievakjes van de nummers uit die u niet wilt kopiëren.
- 2 Klik boven in de opdrachtbalk op de knop Cd rippen.

De cd-rom wordt geript, wat inhoudt dat de muziekbestanden in de map Mijn muziek worden geplaatst. U kunt het rippen annuleren door op **Rippen stoppen** te klikken.

| Windows Media Player |                            |                      |              |        |                                        |         |              |              |            | -         |           |
|----------------------|----------------------------|----------------------|--------------|--------|----------------------------------------|---------|--------------|--------------|------------|-----------|-----------|
| On Every Stre        | eet (G:)                   |                      |              |        |                                        |         |              |              | Afspelen   | Branden   | Synchron. |
| rganiseren 👻 Streame | en 🔻 A <u>f</u> speellijst | : maken 👻 🧿 F        | Rippen       | stoppe | n <u>R</u> ipinstellingen <del>v</del> |         |              | ™≣ ▼ Zoek    | en         |           | ۶ -       |
|                      | Album                      |                      |              | Nu     | Titel                                  | Tijdsdu | Ripstatus    | Meewerkend   | de artiest | Componist |           |
| Pascal               | Audio-cd (G:)              |                      |              |        |                                        |         |              |              |            |           |           |
| Afspeellijsten       | 1                          | On Every Street      | <b>V</b> ,   | 1      | Calling Elvis                          | 6:27    | Rippen (80%) | Dire Straits |            | Mark Knop | fler      |
| 🗇 Muziek             | 1                          | Dire Straits         | <b>V</b>     | 2      | On Every Street                        | 5:04    | In wachtrij  | Dire Straits |            | Mark Knop | fler      |
| Artiest              |                            | Rock                 | 1            | 3      | When It Comes to You                   | 5:01    | In wachtrij  | Dire Straits |            | Mark Knop | fler      |
| Album                |                            | 1991                 |              | 4      | Fade to Black                          | 3:51    |              | Dire Straits |            | Mark Knop | fler      |
| Genre                |                            | <b>นักนักใ</b> กมีนั |              | 5      | The Bug                                | 4:17    |              | Dire Straits |            | Mark Knop | fler      |
| Video's              |                            |                      |              | 6      | You and Your Friend                    | 5:59    |              | Dire Straits |            | Mark Knop | fler      |
| Afbeeldingen         |                            |                      |              | 7      | Heavy Fuel                             | 4:56    |              | Dire Straits |            | Mark Knop | fler      |
| On Every Street (G:) |                            |                      | V            | 8      | Iron Hand                              | 3:10    | In wachtrij  | Dire Straits |            | Mark Knop | fler      |
| IOMEGA_HDD           |                            |                      | $\checkmark$ | 9      | Ticket to Heaven                       | 4:26    | In wachtrij  | Dire Straits |            | Mark Knop | fler      |
|                      |                            |                      | V            | 10     | My Parties                             | 5:33    | In wachtrij  | Dire Straits |            | Mark Knop | fler      |
| Andere bibliotheken  |                            |                      | V            | 11     | Planet of New Orleans                  | 7:48    | In wachtrij  | Dire Straits |            | Mark Knop | fler      |
|                      |                            |                      | V            | 12     | How Long                               | 3:49    | In wachtrij  | Dire Straits |            |           |           |

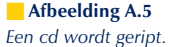

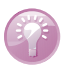

## Automatisch afspelen verschijnt niet

Verschijnt het venster Automatisch afspelen niet nadat u een cd hebt geplaatst, open dan de map Verkenner, vouw de structuur uit bij Deze pc en klik met de rechtermuisknop op het cd- of dvd-station. Er verschijnt nu een menu met diverse opties, waaronder **Afspelen**.

## Instellingen voor kopiëren

Standaard wordt de cd naar de standaardmap in de bibliotheek Muziek gekopieerd (Mijn muziek), naar de map met de naam van de artiest (in het voorbeeld Dire Straits). De individuele nummers worden in een submap geplaatst die de naam van het album krijgt. In het voorbeeld komt Calling Elvis dus te staan in de Bibliotheken Muziek Dire Straits On Every Street. Wilt u deze locatie wijzigen ga dan als volgt te werk:

- 1 Klik op de knop Ripinstellingen in de opdrachtbalk.
- 2 Klik op Meer opties.
- **3** Klik op het tabblad Muziek rippen op de knop **Wijzigen** om de opslaglocatie voor muziek te wijzigen. Klik desgewenst op de knop **Bestandsnaam** om de opbouw van de naam van het muziekbestand aan te passen.

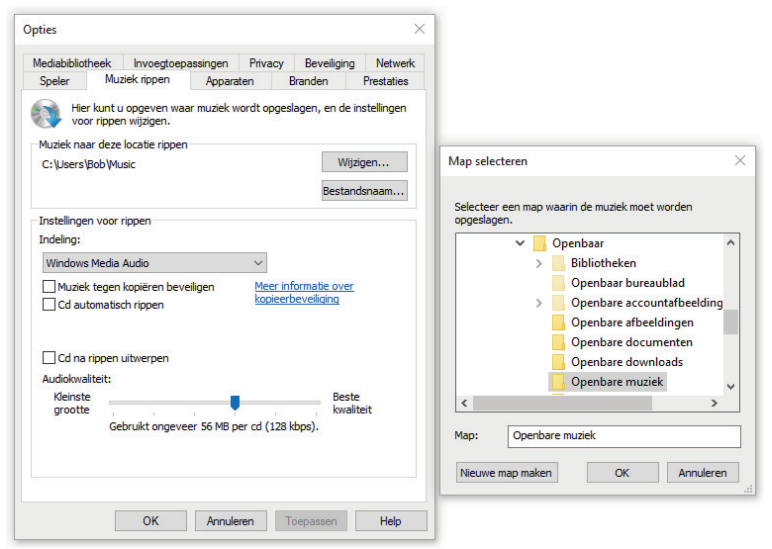

#### Afbeelding A.6

Opslaglocatie wijzigen. Als u de opslaglocatie wijzigt in de map Openbare muziek, kunnen alle gebruikers van de computer de muziek beluisteren. Selecteer de C-schrijf gevolgd door de map Gebruikers, Openbaar om deze locatie te kunnen bereiken.

Een andere aanname die WMP maakt is dat u bestanden wilt opslaan in wma-indeling. Dat is voor veel toepassingen een uitstekende keuze, maar bepaalde programma's, mp3-spelers en pda's kunnen hier niet altijd mee overweg en hebben meer aan de mp3-indeling. U kunt dus opgeven waar uw voorkeur naar uitgaat. Ga als volgt te werk:

- 1 Klik op de knop Ripinstellingen in de opdrachtbalk.
- 2 Selecteer Bestandsindeling gevolgd door een andere indeling, bijvoorbeeld MP3. Een ander goed alternatief is Windows Media Audio (variabele bitrate), maar dat wordt niet door alle externe spelers (draagbare apparaten) ondersteund.
- **3** Selecteer **Audiokwaliteit** gevolgd door een andere *bemonsterings-frequentie*. De kwaliteit is een compromis tussen bestandsgrootte en kwaliteit: hoe kleiner het bestand, des te slechter de kwaliteit. Ript u uw cd's alleen om ze op de computer af te kunnen spelen, dan kunt u de beste kwaliteit kiezen. Wilt u zo veel mogelijk nummers in een enigszins acceptabele kwaliteit op uw mp3-speler of iPod kwijt, dan kunt u **128 kbps** selecteren.

## Werken met de mediabibliotheek

Via de mediabibliotheek hebt u toegang tot uw mediabestanden. Daarbij kunt u bestanden op verschillende manieren indelen en terugvinden; zo kunt u mediabestanden bijvoorbeeld classificeren en er een genre aan toekennen. U maakt de mediabibliotheek zichtbaar door boven in het venster op **Mediabibliotheek** te klikken.

Links ziet u weer een selectiestructuur die vergelijkbaar is met die van Windows Verkenner. Klik bijvoorbeeld op **Album** (onder **Muziek**) om een overzicht van albums te krijgen. U kunt een album vervolgens snel een waardering toekennen door met de rechtermuisknop op een album te klikken en **Alles waarderen** gevolgd door een aantal sterren te kiezen.

#### Nummers waarderen

Uiteraard kunt u ook individuele nummers waarderen: dubbelklik op een album om de details te tonen en klik in de kolom Waardering op het gewenste aantal sterren.

De weergave van de mediabibliotheek kunt u naar wens instellen: klik op de knop **Opties weergeven** links naast het zoekvak en selecteer een van de volgende opties:

**Pictogram** U krijgt alleen de albumhoes te zien.

7

| rganiseren 🔻 Strean                                                                                                    | nen 🔻 Afspeellijst maken 🔻                                   |                                                         | Zoeken           |                                | P - (     |
|----------------------------------------------------------------------------------------------------|--------------------------------------------------------------|---------------------------------------------------------|------------------|--------------------------------|-----------|
| <ul> <li>Bob van Duuren</li> <li>Afspeelijsten</li> <li>Muziek</li> <li>Artiest</li> <li>Afbum</li> <li>Genre</li> <li>Video's</li> <li>Video's</li> <li>Afbeeldingen</li> <li>Andere bibliotheko</li> </ul> | Album<br>The Big Band Theory<br>Barry Hay Metropole Big Band | Albumatiet Gene<br>Albumatiet Gene<br>Simon & Garlunkel | Jaar van release | Aantal<br>Feinig<br>coopwafels | Tijdsduur |
|                                                                                                    | (¥0 =)                                                       |                                                         | • -• )           |                                | ::        |

Mediabibliotheek.

- **Naast elkaar** De albumhoes wordt getoond, met daarnaast de titel, de artiest, het jaartal en de classificatie.
- **Details** Er wordt geen albumhoes weergegeven, maar in plaats daarvan krijgt u uitgebreidere details te zien.
- Uitgebreide tegel De albumhoes wordt getoond, met daarnaast de titel, de artiest, het genre, het jaartal en de nummers. Dubbelklik op een nummer om het direct af te spelen en klik op een van de overige gegevens om een nieuwe selectie te maken op basis van die gegevens. Gebruik de navigatiepijlen Vorige en Volgende (linksboven) om heen en weer te bladeren.

Let erop dat niet alle weergaven altijd beschikbaar zijn.

# Cd's branden

U kunt met WMP zelf verzamel-cd's maken. Daarvoor gaat u als volgt te werk:

1 Klik rechtsboven in het venster van WMP op de tab Branden.

Er verschijnt een lege lijst waarin u nummers kunt slepen die u op de cd wilt branden.

- 2 Sleep de gewenste nummers naar het venster Lijst voor branden, rechts in het scherm. Klik op Lijst wissen om de lijst te wissen en klik met de rechtermuisknop op een nummer in de lijst voor aanvullende opties, zoals:
  - **Uit lijst verwijderen** Wist het nummer uit de lijst.

**Omhoog** Verplaatst het nummer naar voren in de lijst.

**Omlaag** Verplaatst het nummer naar achteren in de lijst.

| Homeward Bound - Simon & Garfunkel                    | 4:2 |
|-------------------------------------------------------|-----|
| Still Crazy After All These Years - Simon & Garfunkel | 3:5 |
| Fifty Ways To Leave Your Lover - Simon & Garfunkel    | 4:3 |
| Old Town - Barry Hay                                  | 3:2 |
| Oude Maasweg - The Amazing Stroopwafels               | 3:2 |
| Fietsen - The Amazing Stroopwafels                    | 2:4 |

#### Afbeelding A.8

Stel zelf een verzamel-cd met uw favoriete nummers samen.

- 3 Klik op Branden starten wanneer de lijst naar wens is.
- **4** Windows vraagt om een lege cd-r in de cd-writer. Plaats deze en wacht tot het branden is voltooid.

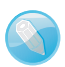

### Afspeellijsten

Op vergelijkbare wijze maakt u afspeellijsten; dit zijn lijsten met nummers die u graag in een bepaalde volgorde afspeelt. Klik daartoe eerst op de tab **Afspelen** rechtsboven en sleep de gewenste nummers naar het deelvenster rechts, waar nu **Niet-opgeslagen lijst** staat. Is de lijst naar wens, klik dan in het veld **Niet opgeslagen lijst** en voer een naam in. De afspeellijst verschijnt in de structuur en u kunt de afspeellijst starten door er daar op te dubbelklikken. Klik met de rechtermuisknop op een afspeellijst om deze te kunnen verwijderen.

| Mediabibliothe                             | ek ♦ Afspeellijsten ♦ Miji  | Afspelen Branden              |                                                       | Synchroniseren              |                 |  |  |
|--------------------------------------------|-----------------------------|-------------------------------|-------------------------------------------------------|-----------------------------|-----------------|--|--|
| ganiseren ▼ » 月                            | ▼ Zoeken                    | ۶ - 9                         | 🔚 Lijst opslaan 🛛 Lij                                 | st wissen                   |                 |  |  |
| Bob van Duuren                             | Nu Titel                    | Tijdsdu                       | Eindel                                                | ijk Vrij                    |                 |  |  |
| Afspeellijsten                             |                             |                               | 200 ana ana ana ana ana ana ana ana ana a             |                             |                 |  |  |
| Muziek U speelt momenteel deze lijst af. U |                             |                               | Winkelen Hard Voor Weinig<br>The Amazing Stroopwafels |                             |                 |  |  |
| <ul> <li>Album</li> </ul>                  | kunt de lijst bewer<br>Afsp | rken op het tabblad<br>selen. | +                                                     | Mijn favorieten             |                 |  |  |
| 6 Genre                                    |                             |                               | • Eindelijk Vrij - The An                             | nazing Stroopwafels         |                 |  |  |
| Video's                                    |                             |                               | Fietsen - The Amazin                                  | g Stroopwafels              | ដែដដដ           |  |  |
| Afbeeldingen                               |                             |                               | Zwart Nazareth - The                                  | Amazing Stroopwafels        | វត់វត់វត់វ      |  |  |
| COLUMN DESIGNATION OF                      |                             |                               | Ik Ben Geen Man - Th                                  | e Amazing Stroopwafels      | <b>12121</b>    |  |  |
| Andere bibliotheken                        |                             |                               | De Haren Zestig - The                                 | Amazing Stroopwafels        |                 |  |  |
|                                            |                             |                               | 't Was Grandioos - Th                                 | e Amazing Stroopwafels      | <b>6666</b> 666 |  |  |
|                                            |                             |                               | Oude Maasweg - The                                    | Amazing Stroopwafels        |                 |  |  |
|                                            |                             |                               | Me And Julio Down B                                   | y The Schoolyard - Simon    | 202020333       |  |  |
|                                            |                             |                               | Scarborough Fair - Si                                 | mon & Garfunkel             | manna           |  |  |
|                                            |                             |                               | April Come sne will -                                 | Simon & Garrunkei           | anna an         |  |  |
|                                            |                             |                               | Shill Crome Affree All Th                             | Simon & Garrunkei           | Manna A         |  |  |
|                                            |                             |                               | Juli Crezy Arter All Th                               | rese rears - simon or danum | 50 50 50 51 51  |  |  |
|                                            |                             |                               | 12 items, 39 minuten                                  |                             |                 |  |  |

Afbeelding A.9
U maakt snel een of meer eigen afspeellijsten.

## Nummers naar een draagbaar apparaat kopiëren

U kunt Windows Media Player gebruiken om muziek naar een mp3-speler of ander draagbaar apparaat te kopiëren. Daartoe maakt u gebruik van de knop **Synchroniseren**, geheel rechts.

- **1** Klik op de knop **Synchroniseren** in de opdrachtbalk. Sluit desgewenst eerst het draagbare apparaat aan.
- 2 Sleep de nummers die u wilt kopiëren naar de synchronisatielijst in het deelvenster rechts. Dat kan bijvoorbeeld een heel album zijn, maar ook een bestaande afspeellijst.
- **3** Sluit het draagbare apparaat op de usb-poort van uw computer aan, mocht dat nog niet zijn gebeurd.

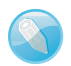

## Verwisselbare schijf

Uw draagbare apparaat wordt door Windows 11 gezien als een verwisselbare schijf; daardoor gedraagt het zich als een normale map. U kunt op deze map de normale bestandshandelingen uitvoeren, zoals kopiëren en verwijderen. Wilt u de map handmatig openen dubbelklik dan in de map Deze pc op de naam van het apparaat.

WMP toont nu de naam en de vrije opslagruimte rechtsboven in het venster.

**4** Klik boven in het venster op **Synchronisatie starten**. De bestanden worden gekopieerd. Klik eventueel op **Synchronisatie stoppen** om de synchronisatie te onderbreken.

Na het synchroniseren kunt u het apparaat loskoppelen en van de gekopieerde muziek genieten!

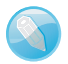

## Niet gelukt?

Mocht uw mp3-speler melden dat er geen bestanden kunnen worden afgespeeld, dan kan het zijn dat u bestanden in wma-indeling hebt gekopieerd terwijl uw mp3-speler hier niet mee overweg kan. Er zit dan niets anders op de cd dan opnieuw te rippen, maar nu in mp3-indeling!